Un responsabile può essere sostituito. Per fare ciò ci sono due metodologie

1/1

1) Utilizzando l'applicativo Sostituti accessibile dal menù Utilità

## 2) Utilizzando il bottone **Sostituisci Responsabile** nelle Richieste autorizzazioni ottenendo la seguente schermata:

| Responsabile di Area<br>Sostituisci con<br>Servizio | P | Conferma |
|-----------------------------------------------------|---|----------|
| Dal m<br>Al m                                       |   |          |
|                                                     |   |          |
|                                                     |   |          |

Nel campo Responsabile Area sarà presente la lista dei responsabili che possono essere sostituiti

Nel campo **Sostituisci con** immettiamo l'area e il responsabile che devono sostituire, per facilitare l'operazione utilizzare il bottone con la <u>lente d'ingrandimento</u> che permetterà di visualizzare la lista completa dei responsabili, facendo click su uno di essi questo verrà scritto nel campo.

Nel campo Servizio è possibile selezionare quale servizio affidare al sostituto del resposabile

Nei campi Dal/Al immettiamo la data di partenza e la data di scadenza della sostituzione

Per completare l'operazione cliccare sul bottone Conferma11 visualizzazioni.

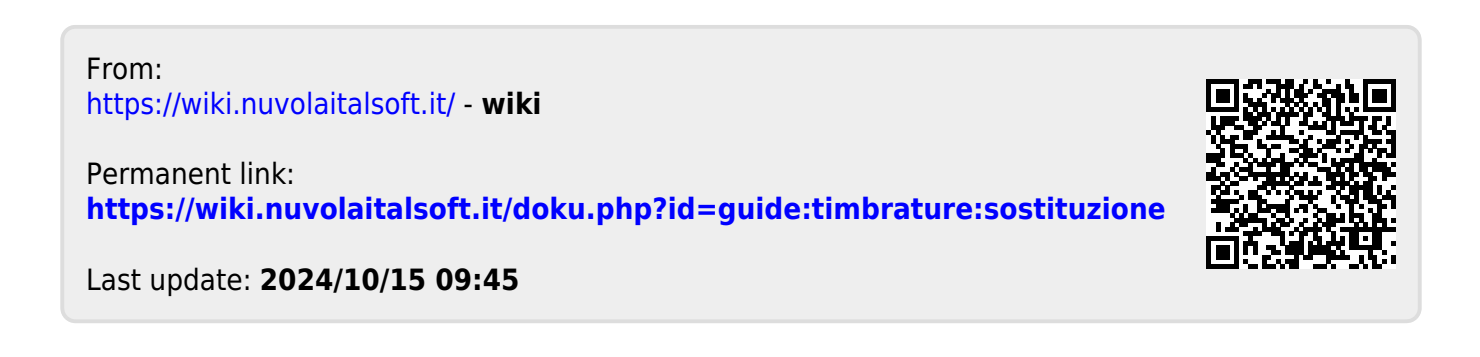